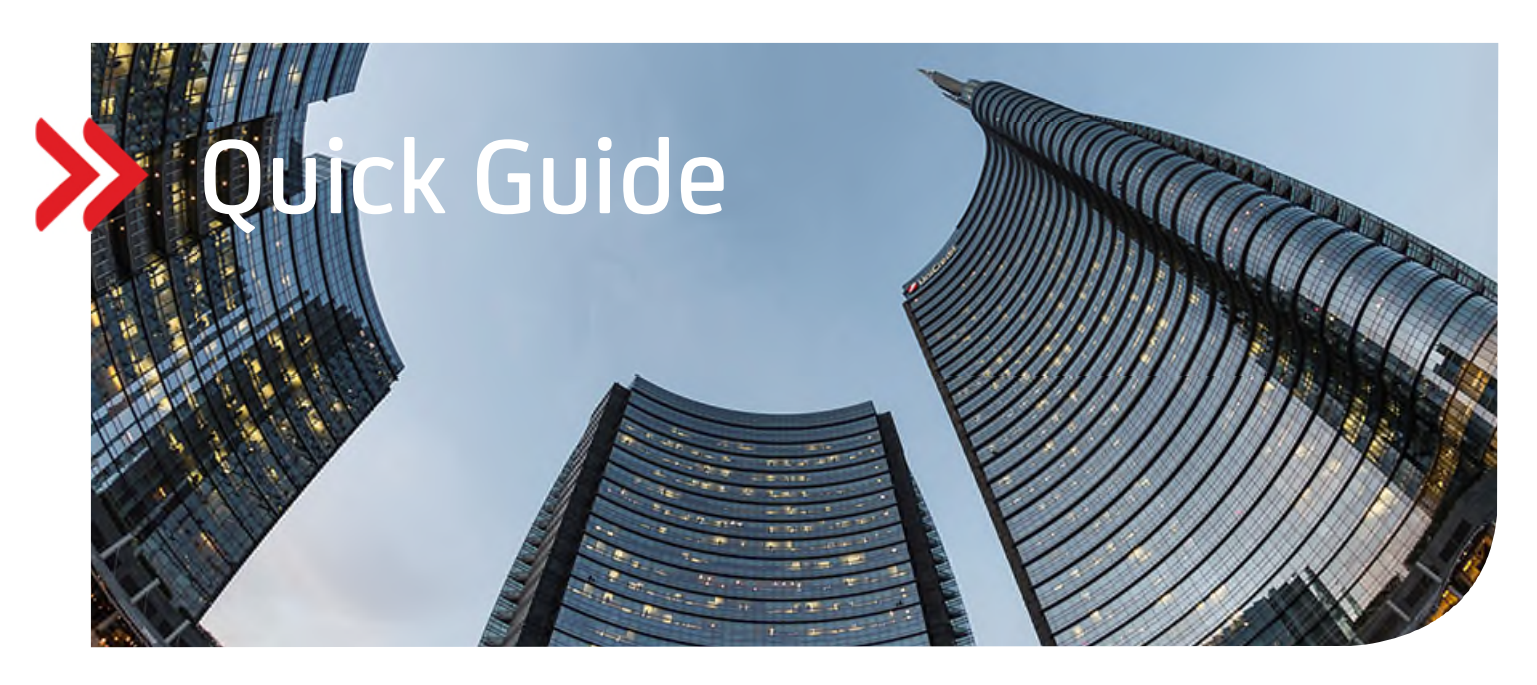

### UC eBanking prime

## Elektronische Rückrufanfrage camt.055 und camt.029

# Inhalt

- 1. ALLGEMEIN
- 2. VORAUSSETZUNGEN
- 3. ZUWEISUNG DER AUFTRAGSARTEN C55 UND C29
- 4. ABHOLAUFTRAG FÜR STATUSABFRAGE
- 5. RÜCKRUF EINER GANZEN DATEI
- 6. RÜCKRUF EINZELNER ZAHLUNGEN
- 7. ERFASSUNG MANUELLER RÜCKRUFE
- 8. UNTERSCHREIBEN DER RÜCKRUFANFRAGE

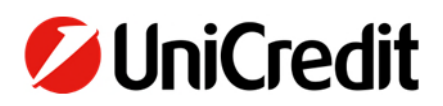

#### 1. ALLGEMEIN

Dieser Quick Guide beschreibt Ihnen die Funktionalität elektronisch eine Rückrufanfrage einzelner Transaktionen oder einer gesamten Datei zu beauftragen.

#### 2. VORAUSSETZUNGEN

Sie müssen vertraglich mit der UniCredit bzw. Ihren weiteren Banken vereinbart haben, dass Sie die Auftragsart "C55" für bestimmte Konten senden dürfen. Elektronische Rückrufanfragen mittels camt.055 können ausschließlich zu Aufträgen aus SEPA-Dateien erfolgen. Beleghafte Überweisungen oder Eilzahlungen sowie SEPA-Cards Clearing Zahlungen können nicht zurückgerufen werden. Derzeit können in UC eBanking prime ganze Dateien oder einzelne Transaktionen zurückgerufen werden, deren Ausführungstag heute ist oder in der Zukunft liegt.

Für die Abfrage des Status zu Ihrer elektronischen Rückrufanfrage benötigen Sie zusätzlich die Auftragsart "C29" (pain.002).

#### 3. ZUWEISUNG DER AUFTRAGSARTEN C55 UND C29

Sind die Voraussetzungen erfüllt und die benötigten Auftragsarten "C55" und "C29" auf Bankseite administriert, müssen diese noch in UC eBanking prime übernommen werden. Durch einen Abholauftrag werden mit dem HKD-Stammdatenabruf die Auftragsarten samt Unterschriftsrechten von der Bank abgerufen.

• Über die Auswahl des Menüs Aufträge – Abholaufträge und klick auf Plus "+"Symbol wird ein neuer Abholauftrag eingerichtet.

| /    | UC eBanking prime       | Cash Management | Zahlungen | AWV      | Unterschrift | Aufträge | Tools |              |               |
|------|-------------------------|-----------------|-----------|----------|--------------|----------|-------|--------------|---------------|
| _    |                         |                 |           |          |              |          |       |              |               |
| Abh  | nolaufträge             |                 |           |          |              |          |       |              |               |
| Krit | terium 👻                |                 |           |          |              |          |       |              |               |
| •    | 1 I Seite(n), 10 Elemen | t(e)            |           |          |              |          |       |              | t G           |
|      | Status                  | Aus             | führung   | Ergebnis | Bank         |          | Art 🔺 | Ausführungen | Nächste At Ig |
| •    |                         | •               |           |          | <b>~</b>     |          |       |              |               |

• Befüllt werden müssen die Felder Bank(en), Auftragsart "HKD". Abgeschlossen wird der Teilschritt mit "Anlegen".

| Abholaufträge > Neuer Abh  | olauftrag                           |  |
|----------------------------|-------------------------------------|--|
|                            |                                     |  |
| Bank(en)                   | 1 Bank(en) ausgewählt               |  |
| Auftragsart                | HKD - Kunden- und Teilnehmerinfor 💌 |  |
| Exportschnittstelle nutzen | AUS                                 |  |
| Angeforderte Daten         | Einmalig - aus der Bereitstellung 🔹 |  |
|                            |                                     |  |
|                            |                                     |  |
|                            |                                     |  |
|                            |                                     |  |
|                            |                                     |  |
|                            |                                     |  |
|                            |                                     |  |
|                            |                                     |  |
|                            |                                     |  |

Um Rückrufe anlegen zu können sind noch weitere administrative Einstellungen erforderlich. Dazu wenden Sie sich bitte an Ihren Administrator für UC eBanking prime, um die nachfolgenden Einstellungen vornehmen zu lassen:

- In der entsprechenden Rechtegruppe im Modul "Aufträge" die >Rückrufe< und >Status Rückrufe< aktivieren.
- Mit Auswahl von "Banking All" gelangt man über den Stift in die Bearbeitung der Rechtegruppen.

| /  | UC eBanking prime       | \$  | Benutzer | Konten | Banken | Datenaustausch | Freigaben | Jobs | AWV |     |        |      |          |            |
|----|-------------------------|-----|----------|--------|--------|----------------|-----------|------|-----|-----|--------|------|----------|------------|
|    |                         |     |          |        |        |                |           |      |     |     |        |      | Test & C | o.KG 🔫     |
| Ad | min > Rechtegruppen     |     |          |        |        |                |           |      |     |     |        |      |          |            |
| •  | 1 I Seite(n), 6 Element | (e) |          |        |        |                |           |      |     | + 3 | ē B    | 2 💼  | <b>T</b> | =          |
|    | Gruppe                  |     |          |        |        |                |           |      |     |     | Mitgli | eder |          |            |
| •  |                         |     |          |        |        |                |           |      |     |     |        |      |          |            |
|    | ADMIN ALL               |     |          |        |        |                |           |      |     |     | 1      |      | /        | ` Q        |
|    | ALL                     |     |          |        |        |                |           |      |     |     | 1      |      | /        | ' Q        |
|    | BANKING ALL             |     |          |        |        |                |           |      |     |     | 1      |      | /        | Q _        |
|    | PAYMENTS                |     |          |        |        |                |           |      |     |     | 0      |      | 1        | Bearbeiten |
|    |                         |     |          |        |        |                |           |      |     |     | ~      |      |          |            |

• Dort wird das Feld "Modul" ausgeklappt, damit die volle Ansicht lesbar ist.

| Admin > Rechtegruppe | en⇒ R | echtegruppe bearbeiten |   |
|----------------------|-------|------------------------|---|
| Berechtigungen       |       |                        |   |
| Zuweisen             | •     | Löschen                | • |
| Modul                |       |                        |   |
| + Zahlungen          |       |                        |   |

• Hier können nun "Rückruf" und "Status Rückruf" mittels Setzens eines Häkchens ausgewählt werden.

| 🗌 – Au | fträge                 |              |              |              |              |              |              |
|--------|------------------------|--------------|--------------|--------------|--------------|--------------|--------------|
|        | Sendeauffräge          | $\checkmark$ | $\checkmark$ | $\checkmark$ | $\checkmark$ | $\checkmark$ | -            |
|        | Abholaufträge          | $\checkmark$ | $\checkmark$ | $\checkmark$ | $\checkmark$ | $\checkmark$ | -            |
|        | Verteilte Unterschrift |              |              |              |              |              | $\checkmark$ |
|        | Rückrufe               |              |              |              |              | -            | -            |
|        | Status Rückrufe        |              | <b>▶</b> -   |              |              | -            |              |

• In den Kontorechten für die benötigten Konten das Recht >Rückrufe< aktivieren

| Name                | Inland | SEPA CR<br>(Credit) | SEPA DT<br>(Debit) | SEPA Echtzeit | CGI CR<br>(Credit) | CGI DT<br>(Debit) | XML Urgent | Ausland | RFT | EG | Konten | Auszüge | Umsätze | Avise | Valuten | Buchungssalden | Rückrufe | Planung |
|---------------------|--------|---------------------|--------------------|---------------|--------------------|-------------------|------------|---------|-----|----|--------|---------|---------|-------|---------|----------------|----------|---------|
| 111369:20030000:EUR |        |                     |                    |               |                    |                   |            |         |     |    |        |         |         |       |         |                | ⊠.       |         |

#### 4. ABHOLAUFTRAG FÜR STATUSABFRAGE

Mit der Auftragsart "C29" lassen sich von der Bank regelmäßig Statusmeldungen zu den Rückrufen abholen. Sie finden diese dann auf der Startseite von UC eBanking prime oder über den Menüpunkt "Aufträge – Status Rückrufe".

Die Neuanlage erfolgt über "Aufträge – Abholaufträge".

| UC eBanking prime       | Cash Management |        | AWV      | Unterschrift |       |              |                                        |
|-------------------------|-----------------|--------|----------|--------------|-------|--------------|----------------------------------------|
|                         |                 |        |          |              |       |              |                                        |
| Abholaufträge           |                 |        |          |              |       |              |                                        |
| Kriterium 👻             |                 |        |          |              |       |              |                                        |
| 1 I Seite(n), 5 Element | e)              |        |          |              |       |              | + <mark>`</mark> S                     |
| Status                  | Ausfü           | ihrung | Ergebnis | Bank         | Art 🔺 | Ausführungen | Nächs <mark>te Al<sup>Neu</sup></mark> |

• Nach der Auswahl der Bank (einen User für den Abruf pro Bank wählen), Auftragsart "C29" und die interne Verarbeitung der Daten, wählen Sie die gewünschte mehrmalige Abholzeit. Schließen Sie die Einrichtung mit "Anlegen" ab.

| Abholaufträge > Neuer Abh  | olauftrag                                                                 |
|----------------------------|---------------------------------------------------------------------------|
|                            |                                                                           |
| Bank(en)                   | 1 Bank(en) ausgewählt 🔹                                                   |
| Auftragsart                | C29 - Benschrichtigung über das Er., 👻                                    |
| Exportschnittstelle nutzen |                                                                           |
| Daten intern verarbeiten   |                                                                           |
| Angeforderte Daten         | Zeitgesteuert - aus der Bereitstellung 🔹                                  |
| Früheste Ausführung        | (nicht vor dem) 02.10.2020                                                |
|                            |                                                                           |
| Letztmalige Ausführung     | Unbefristet •                                                             |
|                            |                                                                           |
| Tage                       | 🗹 Montag 🔽 Dienstag 🔽 Mittwoch 🔽 Donnerstag 🗹 Freitag 🗌 Samstag 🗌 Sonntag |
| Ausführungszeit            | mehrmais 👻                                                                |
|                            | Startet um 08:00 + Ausführen alle 30 Minuten + Endet um 18:00 + +         |
|                            |                                                                           |
|                            |                                                                           |
| Zurück                     | _ Anlegen                                                                 |
|                            |                                                                           |

• Nach erfolgreicher Anlage ist der Job in der Übersicht erkennbar. Ab dem Folgetag nach Anlage läuft der Abruf automatisch zu den angelegten Zeiten. Am Tag der Anlage kann der Job manuell über das Pfeilsymbol angestoßen werden.

| Abh   | blaufträge                 |                     |                       |           |       |              |                     |   |   |     |   |   |
|-------|----------------------------|---------------------|-----------------------|-----------|-------|--------------|---------------------|---|---|-----|---|---|
| Krite | ium 👻                      |                     |                       |           |       |              |                     |   |   |     |   |   |
| 4     | 1 I Seite(n), 6 Element(e) |                     |                       |           |       |              | + 🕄 👼 🛛             | 2 | Ē | 7 I | Q | = |
|       | Status                     | Ausführung          | Ergebnis              | Bank      | Art 🔺 | Ausführungen | Nächste Ausführung  |   |   |     |   |   |
| +     | •                          |                     | •                     |           |       |              |                     |   |   |     |   |   |
|       | Wartet                     | 01.10.2020 12:00:59 | Keine Daten vorhanden | UniCredit | C29   | 1            | 02.10.2020 08:00:04 |   | 1 | Q   | 1 | × |

Der Rückruf Status ist in den "Aufträgen" oder auf der Startseite von UC eBanking prime einsehbar:

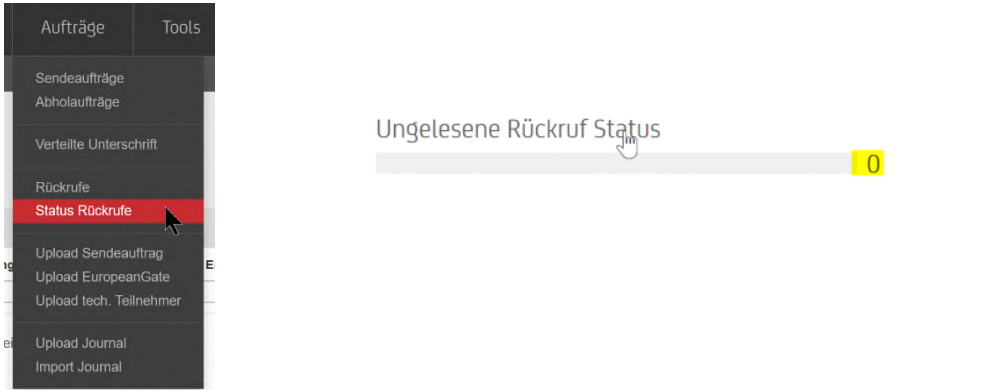

#### 5. RÜCKRUF EINER GANZEN DATEI

Soll eine ganze Datei zurückgerufen werden, kann ein Rückruf auch direkt aus einem Sendeauftrag generiert werden.

• Über das Menü Aufträge - "Sendeaufträge - weitere Funktionen - Rückrufe"

| Sendeaufträge                                           |           |        |     |        |         |    |                              |     |            |       |                              |
|---------------------------------------------------------|-----------|--------|-----|--------|---------|----|------------------------------|-----|------------|-------|------------------------------|
| Kriterium 👻 🗸 Zeitraum (Seit den letzten 7 T 👻 Optionen | *         |        |     |        |         |    |                              |     |            |       |                              |
| • 1 b 1 Seite(n), 1 Element(e)                          |           |        |     |        |         |    | + 3                          | ē Ľ | <b>≅</b> ▼ | Q     | =                            |
| Zeltraum Seit den letzten 7 Tagen von 24.09.2020        |           |        |     |        |         |    |                              |     |            |       | ×                            |
| Ubertragung - Beschreibung                              | Kunde     | Betrag | Art | ID     | Ext. ID | EU | Status                       |     |            |       |                              |
| •                                                       |           |        |     |        |         |    |                              | *   |            |       |                              |
| 01.10.2020 12:35:48                                     | UniCredit | 3,00   | CCT | PRM006 | A02R    | 1  | Nachverarbeitung erfolgreich |     | Q          | 🗹 – 🚺 | <mark>i c</mark>             |
|                                                         |           |        |     |        |         |    |                              |     |            |       | Transaktionsprotokoll        |
|                                                         |           |        |     |        |         |    |                              |     |            |       | Verlauf                      |
|                                                         |           |        |     |        |         |    |                              |     |            |       | Auftragsstatus aktualisieren |
|                                                         |           |        |     |        |         |    |                              |     |            |       | Rückrufe                     |

In dieser Ansicht sind alle Dateien sichtbar, die f
ür einen R
ückruf zur Verf
ügung stehen. Mittels setzen des H
äkchens und "R
ückruf"
wird eine Datei f
ür den R
ückruf ausgew
ählt.

| Sendeaufträge > Rückrufe für PRM006                                                                                                    |                                   |                   |                   |   |           |           |                |                  |     |  |  |
|----------------------------------------------------------------------------------------------------|-----------------------------------|-------------------|-------------------|---|-----------|-----------|----------------|------------------|-----|--|--|
| Ein Rückruf über mehrere logische Datelen ist nicht zugelassen. Führen Sie die Rückrufoption des Sendeauftrages nochmal aus, wenn ein weiterer Rückruf für eine zweite logische Datei erstellt werden soll. X |                                   |                   |                   |   |           |           |                |                  |     |  |  |
|                                                                                                    |                                   |                   |                   |   |           |           |                |                  | Q   |  |  |
| Pmtinf-ID                                                                                                    | <ul> <li>Anweisungs-ID</li> </ul> | Ende zu Ende Ref. | Ausführung/Einzug | B | etrag Whg | Empfänger | Empfänger IBAN | Verwendungszweck |     |  |  |
| + JVSCH1A00110202012354058                                                                                                    | 91                                |                   |                   |   |           |           |                |                  |     |  |  |
|                                                                                                    |                                   |                   |                   |   |           |           |                |                  |     |  |  |
|                                                                                                    |                                   |                   |                   |   |           |           |                |                  |     |  |  |
|                                                                                                    |                                   |                   |                   |   |           |           |                |                  |     |  |  |
|                                                                                                    |                                   |                   |                   |   |           |           |                |                  |     |  |  |
|                                                                                                    |                                   |                   |                   |   |           |           |                |                  |     |  |  |
|                                                                                                    |                                   |                   |                   |   |           |           |                |                  |     |  |  |
|                                                                                                    |                                   |                   |                   |   |           |           |                |                  |     |  |  |
|                                                                                                    |                                   |                   |                   |   |           |           |                |                  |     |  |  |
| Zurück                                                                                                    |                                   |                   |                   |   |           |           |                | Rück             | ruf |  |  |

• Für den Sammlerrückruf muss ein Rückrufgrund angegeben werden. Dazu steht ein Drop-down Menü zur Verfügung.

| Sendeaufträge > Rückrufe >         | Sammlerrückruf (Rückruf auf Pmtl        | nf-Ebene) |                                                 |
|------------------------------------|-----------------------------------------|-----------|-------------------------------------------------|
|                                    |                                         |           |                                                 |
| Beschreibung (Intern)              |                                         |           |                                                 |
| Message-ID                         | 01102020123540584                       |           |                                                 |
| Format                             | pain.001 - Überweisung 👻                |           |                                                 |
| Pmtinf-ID                          | JVSCH1A0011020201235405891              |           |                                                 |
| Konto                              | DE8770020270000000224:HYVE              |           |                                                 |
| Original Anzahl der Zahlungssätze  | 2                                       |           |                                                 |
| Betrag (Pmtinf)                    | 3,00                                    |           |                                                 |
| Rückrufreferenz                    | 1601548813650190063595993100            |           |                                                 |
| Rückrufgrund                       | CUST - Kundenentscheidung 🔹             |           |                                                 |
|                                    |                                         | t         |                                                 |
| Zurück                             | DUPL - Doppeleinreichung                |           | Auftrag erzeugen Auftrag erzeugen und signieren |
|                                    | TECH - Technisches Problem              |           |                                                 |
|                                    | CUST - Kundenentscheidung               |           |                                                 |
| UniCredit Bank AG, UC eBanking pri | AC03 - Falsche Empfänger IBAN angegeben |           |                                                 |
|                                    | AM09 - Falschen Betrag angegeben        |           |                                                 |

• Mit "Auftrag erzeugen" wird ein Sendeauftrag angelegt, der über die "Unterschrift" oder "Aufträge – Sendeauftrage" von Unterschriftsberechtigten unterschrieben werden kann. Alternativ lässt sich der Auftrag über den weiteren Button direkt unterschreiben.

Siehe dazu Unterschrift unter Punkt 8 – Unterschreiben der Rückrufanfrage.

#### 6. RÜCKRUF EINZELNER ZAHLUNGEN

Ein Rückruf einer oder mehrerer Zahlungen ist ebenfalls direkt aus dem Sendeauftrag möglich. Im Menü "Aufträge - Sendeaufträge - weitere Funktionen - Rückrufe" wird dieser Vorgang gestartet.

• Mit einem Klick auf das "+"-Icon vor der Datei wird der Sendeauftrag erweitert.

| Sendeaufträge ) Rückrufe             | für PRM006 |               |                   |                   |        |     |           |                |                   |   |
|--------------------------------------|------------|---------------|-------------------|-------------------|--------|-----|-----------|----------------|-------------------|---|
| Ein Rückruf über mehrere logische Da |            |               |                   |                   |        |     |           |                |                   | × |
|                                      |            |               |                   |                   |        |     |           |                |                   | Q |
| Pmtinf-ID                            | •          | Anweisungs-ID | Ende zu Ende Ref. | Ausführung/Einzug | Betrag | Whg | Empfänger | Empfänger IBAN | Verwendungszweck. |   |
| USCH1A0011020201235                  | 405891     |               |                   |                   |        |     |           |                |                   | _ |
|                                      |            |               |                   |                   |        |     |           |                |                   |   |

• Jetzt lassen sich die gewünschten Zahlungen markieren und der Rückruf auslösen.

| Sendeaufträge > Rückrufe für PRMO                  | 06                                |                   |                   |        |     |           |                   |                    |   |
|----------------------------------------------------|-----------------------------------|-------------------|-------------------|--------|-----|-----------|-------------------|--------------------|---|
| Ein Rückruf über mehrere logische Dateien ist nich |                                   |                   |                   |        |     |           |                   |                    | × |
|                                                    |                                   |                   |                   |        |     |           |                   |                    | ٩ |
| Pmtinf-ID                                          | <ul> <li>Anweisungs-ID</li> </ul> | Ende zu Ende Ref. | Ausführung/Einzug | Betrag | Whg | Empfänger | Empfänger IBAN    | Verwendungszweck   |   |
| JVSCH1A0011020201235405891                         |                                   |                   |                   |        |     |           |                   |                    |   |
| JVSCH1A0011020201235405891                         |                                   | NOTPROVIDED       | 01.10.2020        | 2,00   | EUR | Firma 2   | DE87 7002 0270 00 | Kunde 234 v. heute |   |
| JVSCH1A0011020201235405891                         |                                   | NOTPROVIDED       | 01.10.2020        | 1,00   | EUR | Firma 1   | DE87 7002 0270 00 | Kunde 123 v. heute |   |
| Zurück                                             |                                   |                   |                   |        |     |           |                   | Rückru             |   |

• In der folgenden Übersicht sind die Details der Zahlung, die zurückgerufen werden soll, aufgeführt. Für den Rückruf kann eine interne Beschreibung erfasst werden.

| Sendeaufträge > Rückrufe          | Transaktionsrück     | kruf (Rückruf a | uf Tx-Ebene)      |                  |             |               |         |                    |                 |        |
|-----------------------------------|----------------------|-----------------|-------------------|------------------|-------------|---------------|---------|--------------------|-----------------|--------|
| Beschreibung (intern)             | (]                   |                 |                   |                  |             |               |         |                    |                 |        |
| Message-ID                        | 01102020123540584    |                 |                   |                  |             |               |         |                    |                 |        |
| Format                            | pain.001 - Überweisu | ung             | w.                |                  |             |               |         |                    |                 |        |
| Pmtinf-ID                         | JVSCH1A001102020     | 1235405891      |                   |                  |             |               |         |                    |                 |        |
| Konto                             | DE87700202700000     | 000224:HYVE     | •                 |                  |             |               |         |                    |                 |        |
| Original Anzahl der Zahlungssätze | 2                    |                 |                   |                  |             |               |         |                    |                 |        |
| Betrag (Pmtinf)                   | 3,00                 |                 |                   |                  |             |               |         |                    |                 |        |
| Rückrufreferenz                   | 16016261930601025    | 58941372400     |                   |                  |             |               |         |                    |                 |        |
|                                   |                      |                 |                   |                  |             |               |         |                    |                 |        |
| Umsatzdetails                     |                      |                 |                   |                  |             |               |         |                    |                 |        |
| 1 Neite(n), 1 Eleme               | nt(e)                |                 |                   |                  |             |               |         |                    | + 1             |        |
| _                                 |                      |                 |                   |                  |             |               |         |                    |                 |        |
| Gegenkonto                        | Name                 | Betrag          | Ende zu Ende Ref. | Ausführungsdatum | Grund       | Anweisungs-ID | •       | Verwendungszweck   |                 |        |
| DE87 7002 0270 0000               | Firma 1              | 1,00            | NOTPROVIDED       | 01.10.2020       | CUST - Kund |               |         | Kunde 123 v. heute |                 | /      |
|                                   |                      |                 |                   |                  |             |               | -       |                    |                 |        |
| Zurück                            |                      |                 |                   |                  |             |               | Auftrag | erzeugen Auftrag e | rzeugen und sig | nieren |

 Mit "Auftrag erzeugen" wird ein Sendeauftrag angelegt, der entweder über die "Unterschrift" oder "Aufträge – Sendeaufträge" von Unterschriftsberechtigten unterschrieben werden kann. Alternativ lässt sich der Auftrag über den weiteren Button "Auftrag erzeugen und signieren" direkt unterschreiben.

Siehe auch Unterschrift unter Punkt 8 – Unterschreiben der Rückrufanfrage.

#### 7. ERFASSUNG MANUELLER RÜCKRUFE

Da bei vertraulichen Zahlungen (Lohn und Gehalt) die einzelnen Zahlungen nicht sichtbar sind, kann der Rückruf nicht direkt aus den Sendeaufträgen generiert werden. Der Rückruf kann aber trotzdem manuell erfasst werden.

Hierzu werden zwei Datenfelder benötigt (Datei-ID und Sammlerreferenz) - diese sind im "Brief-Symbol" (Begleitzettel) in der Übersicht der Sendeaufträge beim entsprechenden Sendeauftrag zu finden.

#### Beispiel Begleitzettel:

| azonoriai Pianag Francoo (Pio                                                                                                    | 2R] von Art CCT                                                                                                    |  |  |  |  |  |  |  |
|----------------------------------------------------------------------------------------------------|----------------------------------------------------------------------------------------------------|--|--|--|--|--|--|--|
|                                                                                                    |                                                                                                    |  |  |  |  |  |  |  |
| Bankzugang : UniCredit                                                                                                    |                                                                                                    |  |  |  |  |  |  |  |
|                                                                                                    |                                                                                                    |  |  |  |  |  |  |  |
| CURCCURTERN                                                                                                    |                                                                                                    |  |  |  |  |  |  |  |
| GUTSCHRIFTEN                                                                                                    |                                                                                                    |  |  |  |  |  |  |  |
| Datei-ID :01102020123540584                                                                                                    |                                                                                                    |  |  |  |  |  |  |  |
| Datei-ID :01102020123540                                                                                                    | 584                                                                                                    |  |  |  |  |  |  |  |
| Datei-ID :01102020123540<br>Datum/Zeit :01.10.2020/12:                                                                                                    | 35:40                                                                                                    |  |  |  |  |  |  |  |
| Datei-ID         :01102020123540           Datum/Zeit         :01.10.2020/12:           Sammlerreferenz                                                                             | 1584<br>35:40<br>                                                                                                    |  |  |  |  |  |  |  |
| Datei-ID :01102020123540<br>Datum/Zeit :01.10.2020/12:<br>Sammlerreferenz<br>Bank-Code                                                                                              | 5584<br>35:40<br>                                                                                                    |  |  |  |  |  |  |  |
| Datei-ID :01102020123540<br>Datum/Zeit :01.10.2020/12:<br>Sammlerreferenz<br>Bank-Code<br>Kontonummer                                                                               | 554<br>35:40<br>: UVSCH1A0011020201235405891<br>: HYVEDEMMXXX<br>: DE87700202700000000224                                  |  |  |  |  |  |  |  |
| Datei-ID :01102020123540<br>Datum/Zeit :01.10.2020/12:<br>                                                                                                    | 554<br>35:40<br>                                                                                                    |  |  |  |  |  |  |  |
| Datei-ID :01102020123540<br>Datum/Zeit :01.10.2020/12:<br>                                                                                                    | 554<br>35:40<br>: JVSCH1A0011020201235405891<br>: HYVEDEMMXXX<br>: DE8770020270000000224<br>: Test & Co.KG<br>: 2          |  |  |  |  |  |  |  |
| Datei-ID :01102020123540<br>Datum/Zeit :01.10.2020/12 :<br>Sammlerreferenz<br>Bank-Code<br>Kontonummer<br>Auftraggeberdaten<br>Anzahl der Zahlungsaetze<br>Summe der Betraege (BUR) | 554<br>35:40<br>: UVSCH1A0011020201235405891<br>: HYVEDEMMXXX<br>DE87700202700000000224<br>: Test & Co.KG<br>: 2<br>: 3,00 |  |  |  |  |  |  |  |

• Unter "Aufträge – Rückrufe" kann der manuelle Rückruf mit dem "+"-Icon erfasst werden.

MsgId (Message-ID) = Datei-ID

PmtInfld (Payment Information ID) = Sammlerreferenz

| /   | UC eBanking prime                | Cash Management          | Zahlungen         | AWV    | Unterschrift | Aufträge       | Tools |             |                 |        |       |   |          |            |         |
|-----|----------------------------------|--------------------------|-------------------|--------|--------------|----------------|-------|-------------|-----------------|--------|-------|---|----------|------------|---------|
|     |                                  |                          |                   |        |              |                |       |             |                 |        |       |   |          | Test &     | Co.KG 🔻 |
| Ri  | ickrufe                          |                          |                   |        |              |                |       |             |                 |        |       |   |          |            |         |
|     | Zeitraum (Seit den letzten 7 T 👻 | Status                   | ▼ Grund           |        | •            |                |       |             |                 |        |       |   |          |            |         |
|     | 1 I Seite(n), 1 Element          | (0)                      |                   |        |              |                |       |             |                 |        | + 🖬 🛱 | • | <b>a</b> | <b>Y</b> Q | =       |
| Zoi | itraum Seit den letzten 7 Tagen  |                          |                   |        |              |                |       |             |                 |        | Neu   |   |          |            | ×       |
|     | Erstellt - Auft                  | raggeberbank Auftraggebe | r IBAN Message-ID | Format | Pmtinf-ID    | Sammlerrückruf |       | Tx (Pmtini) | Betrag (Pmtinf) | Status |       |   |          |            |         |
| +   |                                  |                          |                   |        |              |                | *     |             |                 |        |       |   | •        |            |         |

• Es lassen sich ganze Dateien oder auch nur einzelne Zahlungen zurückrufen. Die erforderlichen Felder sind dabei farblich abgesetzt:

| /     | UC eBanking prime              | Cash Management           | Zahlungen           | AWV      | Unterschrift | Aufträge      | Tools |             |        |                             |                  |  |
|-------|--------------------------------|---------------------------|---------------------|----------|--------------|---------------|-------|-------------|--------|-----------------------------|------------------|--|
| _     |                                |                           |                     |          |              |               |       |             |        |                             |                  |  |
| Rüc   | krufe                          |                           |                     |          |              |               |       |             |        |                             |                  |  |
|       | Zeitraum (Seit den letzten 7 T | Status                    | ▼ Grund             |          | •            |               |       |             |        |                             |                  |  |
| •     | 1 I Seite(n), 1 Eleme          | nt(e)                     |                     |          |              |               |       |             |        | -                           | <mark>-</mark> 🗗 |  |
| Zeitr | aum Seit den letzten 7 Tagen   |                           |                     |          |              |               |       |             |        | Rückruf logische Datei      |                  |  |
|       | Erstelit - Au                  | uftraggeberbank Auftragge | ber IBAN Message-IE | ) Format | Pmtinf-ID S  | ammlerrückruf |       | Tx (Pmtinf) | Betrag | Rückruf Einzeltransaktionen |                  |  |
| *     |                                |                           |                     |          |              |               | *     |             |        |                             |                  |  |

| Rückrufe > Transaktionsrüc        | kruf (Rückruf auf Tx-Ebene)  |                   | Ŭ                      |       |               |                                      |         |
|-----------------------------------|------------------------------|-------------------|------------------------|-------|---------------|--------------------------------------|---------|
| Beschreibung (Intern)             |                              |                   |                        |       |               |                                      |         |
| Message-ID                        |                              |                   |                        |       |               |                                      |         |
| Format                            | pain.001 - Überweisung       | <b>~</b> ~        |                        |       |               |                                      |         |
| Pmtinf-ID                         |                              |                   |                        |       |               |                                      |         |
| Konto                             | Konto wählen                 | *                 |                        |       |               |                                      |         |
| Original Anzahl der Zahlungssätze |                              |                   |                        |       |               |                                      |         |
| Betrag (Pmtinf)                   |                              |                   |                        |       |               |                                      |         |
| ) Rückrufreferenz                 | 1601574287179215544842455500 |                   |                        |       |               |                                      | (       |
|                                   |                              |                   |                        |       |               |                                      |         |
| Umsatzdetails                     |                              |                   |                        |       |               |                                      |         |
| I Seite(n), 0 Element             | nt(e)                        |                   |                        |       |               |                                      | + = =   |
| _                                 |                              |                   |                        |       |               |                                      |         |
| Gegenkonto                        | Name Betrag                  | Ende zu Ende Ref. | Ausführungsdatum       | Grund | Anweisungs-ID | <ul> <li>Verwendungszweck</li> </ul> |         |
|                                   |                              |                   | Keine Daten vorhanden. |       |               |                                      |         |
|                                   |                              |                   |                        |       |               |                                      |         |
|                                   |                              |                   |                        |       |               |                                      |         |
| Zurück                            |                              |                   | -                      |       |               |                                      | Anlegen |
|                                   |                              |                   |                        |       |               |                                      |         |

Mit "Anlegen" wird ein Rückruf angelegt, der über "Sendeaufträge erzeugen" einen Sendeauftrag anlegt oder mit "Unterschreiben" direkt unterschrieben werden kann.

Siehe auch Unterschrift unter Punkt 8 – Unterschreiben der Rückrufanfrage.

| Rückrufe                                               |                             |                                       |                        |                            |
|--------------------------------------------------------|-----------------------------|---------------------------------------|------------------------|----------------------------|
| ✓ Zeitraum (Seit den letzten 7 T ▼) Status ▼           | Grund                       |                                       |                        |                            |
| •         1         >         1 Seite(n), 1 Element(e) |                             |                                       | +                      | =   <b>D</b> ▼ = 1 0 0 0 F |
| Zeitraum Seit den letzten 7 Tagen                      |                             |                                       |                        | ×                          |
| Erstellt • Auftraggeberbank Auftraggeber IBAN          | Message-ID Format Pmtinf-ID | Sammlerrückruf Tx (Pmtinf)            | Betrag (PmtInf) Status |                            |
|                                                        |                             | · · · · · · · · · · · · · · · · · · · |                        |                            |
| 02.10.2020 11:02:19 UniCredit DE87 7002 0270           | 3333 pain.001 333           | Ja 3                                  | 3,00 Neu               | / Q - R                    |

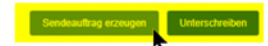

#### 8. UNTERSCHREIBEN DER RÜCKRUFANFRAGE

Die Rückrufe lassen sich analog der Zahlungsdateien unterschreiben - über "Unterschrift" oder "Aufträge – Sendeaufträge":

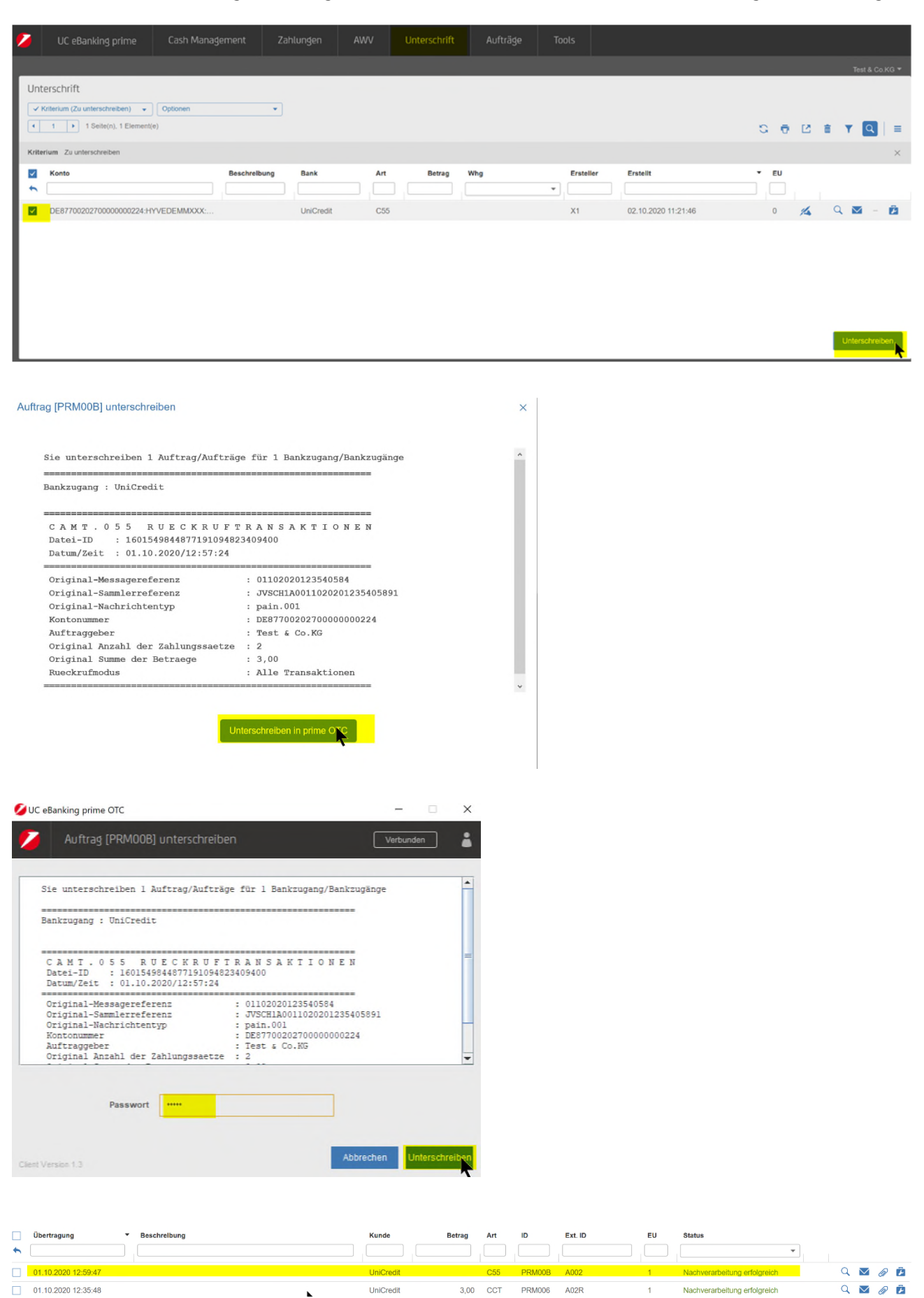

Durch den regelmäßig laufenden Abholauftrag für den Rückrufstatus "C29", erhalten Sie dazu die Rückmeldung auf der Startseite von UC eBanking prime oder unter "Aufträge – Status Rückrufe".

| Sendeaufträge<br>Abholaufträge<br>Verteilte Unterschrift<br>Rückrufe<br>Status Röckrufe<br>Upload Sendeauftrag<br>Upload tech. Teilnehmer<br>ei Upload Journal | Auft                    | fträge Tool                                               | 5                   |                |              |             |   |  |
|----------------------------------------------------------------------------------------------------|-------------------------|-----------------------------------------------------------|---------------------|----------------|--------------|-------------|---|--|
| Verteilte Unterschrift<br>Rückrufe<br>Status Rückrufe<br>Upload Sendeauftrag<br>Upload EuropeanGate<br>Upload tech. Teilnehmer<br>ei Upload Journal            | Sende<br>Abhol          | deaufträge<br>blaufträge                                  |                     | l Indelesene R | ückruf Stati | 15          |   |  |
| Rückrufe         Status Rückrufe         Upload Sendeauftrag         Upload EuropeanGate         Upload tech. Teilnehmer         ei         Upload Journal     | Vertei                  | eilte Unterschrift                                        |                     | Ungelesene K   |              | 05          | 0 |  |
| Upload Sendeauftrag Upload EuropeanGate Upload tech. Teilnehmer Upload Journal                                                                                 | Rückr<br>Status         | krufe<br>us Rückrufe                                      |                     |                |              |             |   |  |
| ei Upload Journal                                                                                                    | Uploa<br>Uploa<br>Uploa | ad Sendeauftrag<br>ad EuropeanGate<br>ad tech. Teilnehmer | E                   |                |              |             |   |  |
| Import Journal                                                                                                    | ei Uploa<br>Impor       | ad Journal<br>ort Journal                                 | 1                   |                |              |             |   |  |
|                                                                                                    |                         |                                                           |                     |                |              |             |   |  |
| UC eBanking prime Cash Management Zahlungen AWV Unterschrift Aufträge Tools                                                                                    | <b>~</b>                | UC eBanking prime                                         | Cash Management Zal |                | Unterschrift | Aufträge To |   |  |

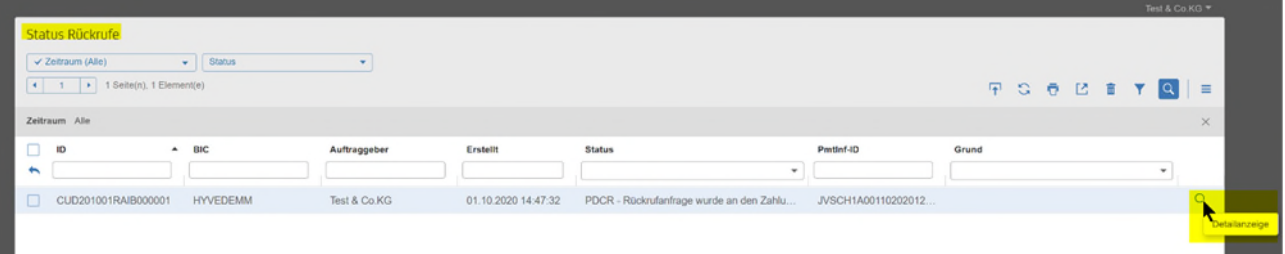